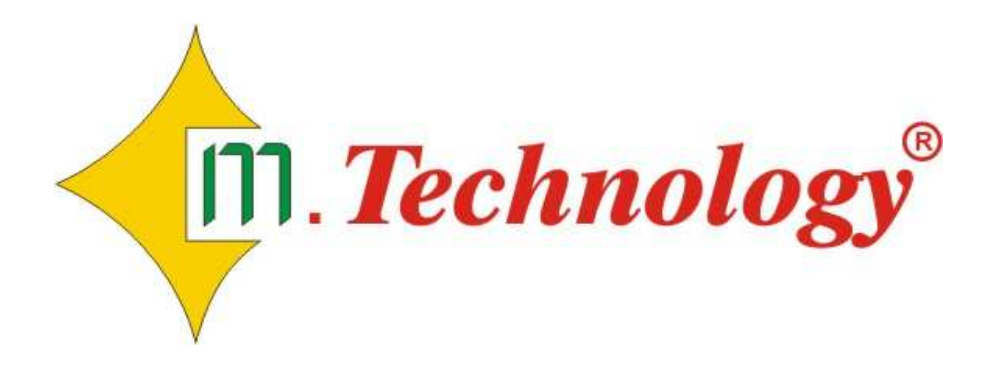

# MICROBOT SERVER MICROBOT MONITOR

ΕΦΑΡΜΟΓΕΣ ΕΛΕΓΧΟΥ ΚΑΙ ΠΑΡΑΚΟΛΟΥΘΗΣΗΣ ΓΙΑ ΣΥΣΤΗΜΑΤΑ ΜΙCROBOT

#### ΟΔΗΓΙΕΣ ΕΓΚΑΤΑΣΤΑΣΗΣ & ΧΡΗΣΕΩΣ V1.01

# ΠΕΡΙΕΧΟΜΕΝΑ

| ΕΛΑΧΙΣΤΕΣ ΑΠΑΙΤΗΣΕΙΣ Η/Υ                  | 4  |
|-------------------------------------------|----|
| ΠΕΡΙΓΡΑΦΗ ΕΦΑΡΜΟΓΩΝ                       | 5  |
| MICROBOT SERVER                           | 7  |
| ΟΔΗΓΙΕΣ ΕΓΚΑΤΑΣΤΑΣΗΣ & ΧΡΗΣΕΩΣ            | 7  |
| MICROBOT MONITOR.                         | 10 |
| ΟΔΗΓΙΕΣ ΕΓΚΑΤΑΣΤΑΣΗΣ                      | 10 |
| ΟΔΗΓΙΕΣ ΧΡΗΣΕΩΣ                           | 11 |
| ΤΡΕΧΟΥΣΑ ΚΑΤΑΣΤΑΣΗ                        | 12 |
| MHNYMATA                                  | 16 |
| ΑΡΧΕΙΟ ΚΑΤΑΓΡΑΦΩΝ                         | 17 |
| ΣΥΜΒΟΥΛΕΣ ΚΑΛΗΣ ΛΕΙΤΟΥΡΓΙΑΣ ΤΩΝ ΕΦΑΡΜΟΓΩΝ | 19 |

# ΕΛΑΧΙΣΤΕΣ ΑΠΑΙΤΗΣΕΙΣ Η/Υ

- > CPU: 900 MHz
- **RAM:** 256 MB
- Ελεύθερος χώρος στο σκληρό δίσκο: 1 MB για την εφαρμογή MICROBOT SERVER και 10 MB για την εφαρμογή MICROBOT MONITOR. 3 MB το έτος για 1 είσοδο καταγραφής (με ρυθμό καταγραφής 15 λεπτά)
- Λειτουργικό σύστημα: Windows NT, 2000, XP
- Προεγκατεστημένο λογισμικό: Microsoft Access έκδοση 2002 ή νεότερη. Microsoft Excel έκδοση 2002 ή νεότερη (για δυνατότητα αποθήκευσης του αρχείου καταγραφής σε μορφή Excel)

# ΠΕΡΙΓΡΑΦΗ ΕΦΑΡΜΟΓΩΝ

Η εφαρμογή MICROBOT SERVER εγκαθίσταται στον Η/Υ στον οποίο συνδέονται τα καταγραφικά συστήματα MICROBOT. Αποτελεί τον ενδιάμεσο σύνδεσμο μεταξύ της εφαρμογής MICROBOT MONITOR και των καταγραφικών μονάδων που παρακολουθούνται μέσω Η/Υ παρέχοντας στην εφαρμογή όλες τις απαραίτητες πληροφορίες για την τρέχουσα κατάσταση των μονάδων. Επίσης, αναλαμβάνει το συγχρονισμό των καταγραφών της βάσης δεδομένων του Η/Υ με τις καταγραφές που βρίσκονται στην εσωτερική μνήμη των καταγραφικών μονάδων. Οι παλαιότερες καταγραφές στη βάση δεδομένων του Η/Υ δεν διαγράφονται ποτέ σε αντίθεση με την εσωτερική μνήμη των μονάδων, στην οποία διαγράφονται αυτόματα οι παλαιότερες όταν γεμίσει η μνήμη. Η εφαρμογή MICROBOT SERVER μπορεί να υποστηρίξει έως 10 καταγραφικές μονάδες MICROBOT ταυτόχρονα και να παρέχει τις πληροφορίες σε έναν ή περισσότερους (όταν υπάρχει δίκτυο) Η/Υ που τρέχουν την εφαρμογή MICROBOT MONITOR.

Στο 1ο ενδεικτικό διάγραμμα χρησιμοποιείται μία καταγραφική μονάδα συνδεδεμένη σε ένα Η/Υ από τον οποίο γίνεται και η παρακολούθησή της. Πάνω από τον Η/Υ αναφέρονται οι εφαρμογές που απαιτούνται.

- MICROBOT SERVER
- MICROBOT MONITOR

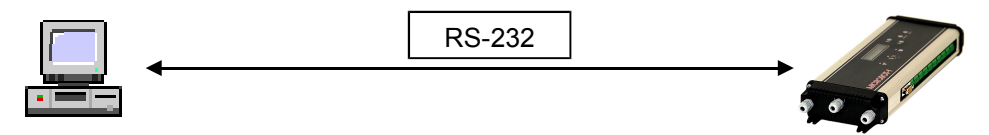

Στο 2ο ενδεικτικό διάγραμμα χρησιμοποιούνται τρεις καταγραφικές μονάδες συνδεδεμένες σε ένα Η/Υ. Η παρακολούθησή τους γίνεται από δύο Η/Υ ταυτόχρονα μέσω τοπικού δικτύου (LAN). Πάνω από τους Η/Υ αναφέρονται οι εφαρμογές που απαιτούνται. Στο παρακάτω διάγραμμα η παρακολούθηση μπορεί να υλοποιηθεί και στον Η/Υ «1» εγκαθιστώντας παράλληλα και την εφαρμογή MICROBOT MONITOR σε αυτόν.

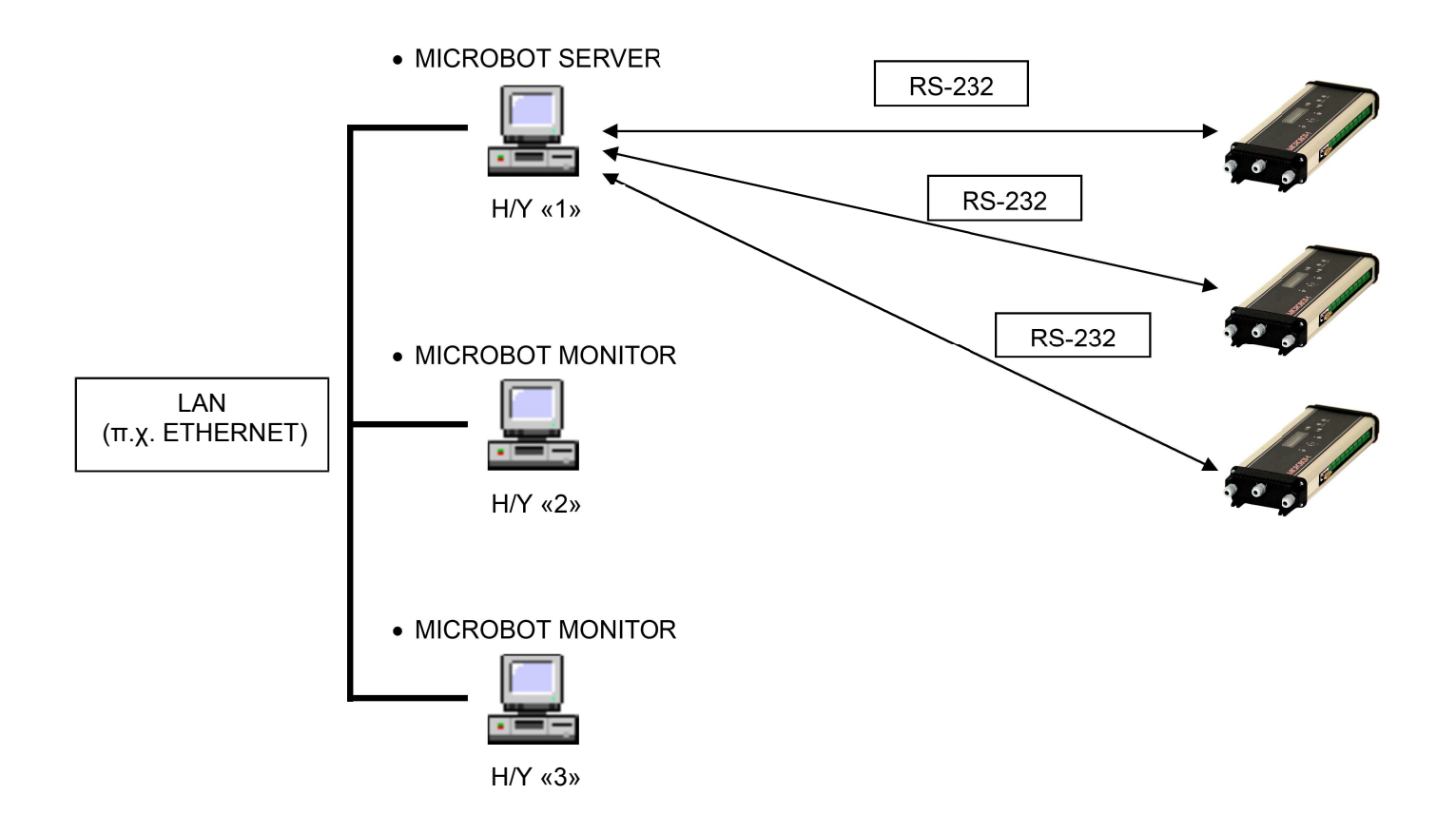

Συμπερασματικά:

- Η εφαρμογή MICROBOT SERVER εγκαθίσταται μόνο στον Η/Υ στον οποίο συνδέονται οι καταγραφικές μονάδες MICROBOT (έως 10). Η εφαρμογή αυτή από μόνη της δεν παρέχει γραφικό περιβάλλον παρακολούθησης των καταγραφικών μονάδων αλλά χειρίζεται τη βάση δεδομένων και παρέχει τις πληροφορίες στην εφαρμογή MICROBOT MONITOR.
- Η εφαρμογή MICROBOT MONITOR εγκαθίσταται σε οποιονδήποτε Η/Υ θέλετε να παρακολουθείτε τις καταγραφικές μονάδες. Η εφαρμογή αυτή συνδέεται με τη βάση δεδομένων και παρέχει το γραφικό περιβάλλον παρακολούθησης των καταγραφικών μονάδων.

#### Καταγραφικές μονάδες συμβατές με την εφαρμογή MICROBOT SERVER v1.00 είναι:

- MICROBOT-1(A/B/C) με software version έως 1.19
- MICROBOT-2A με software version 1.00

# **MICROBOT** SERVER

## ΟΔΗΓΙΕΣ ΕΓΚΑΤΑΣΤΑΣΗΣ & ΧΡΗΣΕΩΣ

Εισάγετε το συνοδευτικό CD-ROM στη μονάδα οπτικού δίσκου του υπολογιστή και ανοίξτε το φάκελο «MICROBOT SERVER». Εκτελέστε το αρχείο «MICROBOT SERVER» και ακολουθήστε τις οδηγίες εγκατάστασης.

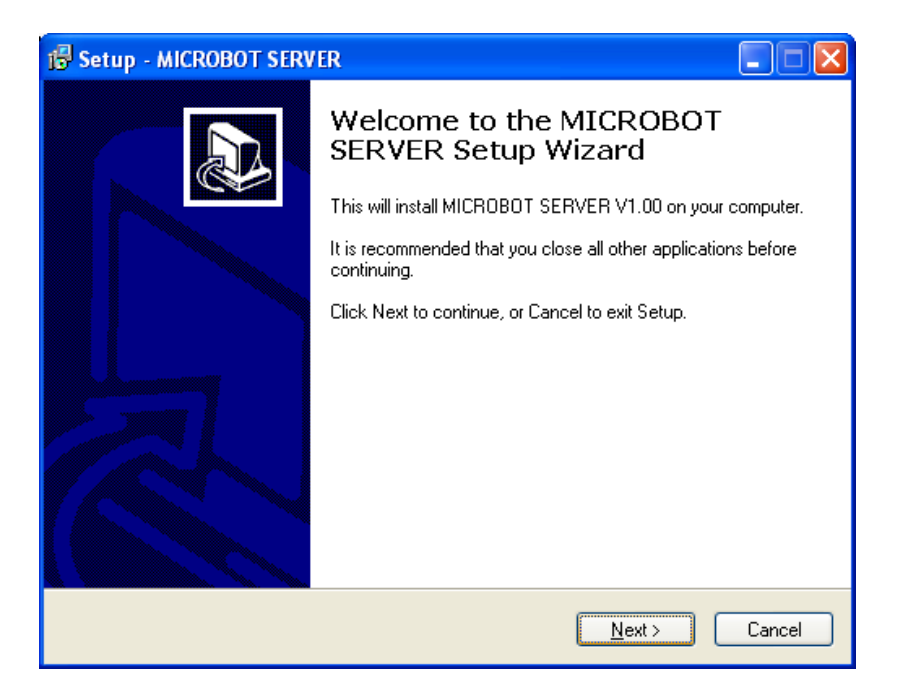

Εάν θέλετε να δημιουργήσετε μία συντόμευση στην επιφάνεια εργασίας για την εφαρμογή, τσεκάρετε το αντίστοιχο πλαίσιο, όπως φαίνεται στην παρακάτω εικόνα.

| 1🖥 Setup - MICROBOT SERVER                                                                                                    |
|----------------------------------------------------------------------------------------------------|
| Select Additional Tasks<br>Which additional tasks should be performed?                                                                                            |
| Select the additional tasks you would like Setup to perform while installing MICROBOT<br>SERVER, then click Next.<br>Additional icons:<br>I Create a desktop icon |
| www.mtec.gr                                                                                                    |
| < Back Next > Cancel                                                                                                    |

Την πρώτη φορά που θα εκκινήσετε την εφαρμογή, πρέπει να εκτελέσετε τη διαδικασία «Αναζήτηση συστημάτων». Με τη διαδικασία αυτή, η εφαρμογή MICROBOT SERVER εντοπίζει αυτόματα τη σειριακή θύρα καθώς και τις ρυθμίσεις των καταγραφικών μονάδων που είναι συνδεδεμένες στον Η/Υ. Εάν το πλήθος των μονάδων που θέλετε να συνδέσετε ξεπερνάει το διαθέσιμο πλήθος θυρών RS-232 του Η/Υ, μπορείτε να χρησιμοποιήσετε κάρτες επέκτασης θυρών RS-232, μετατροπείς USB σε RS-232 ή και μετατροπείς ETHERNET σε RS-232.

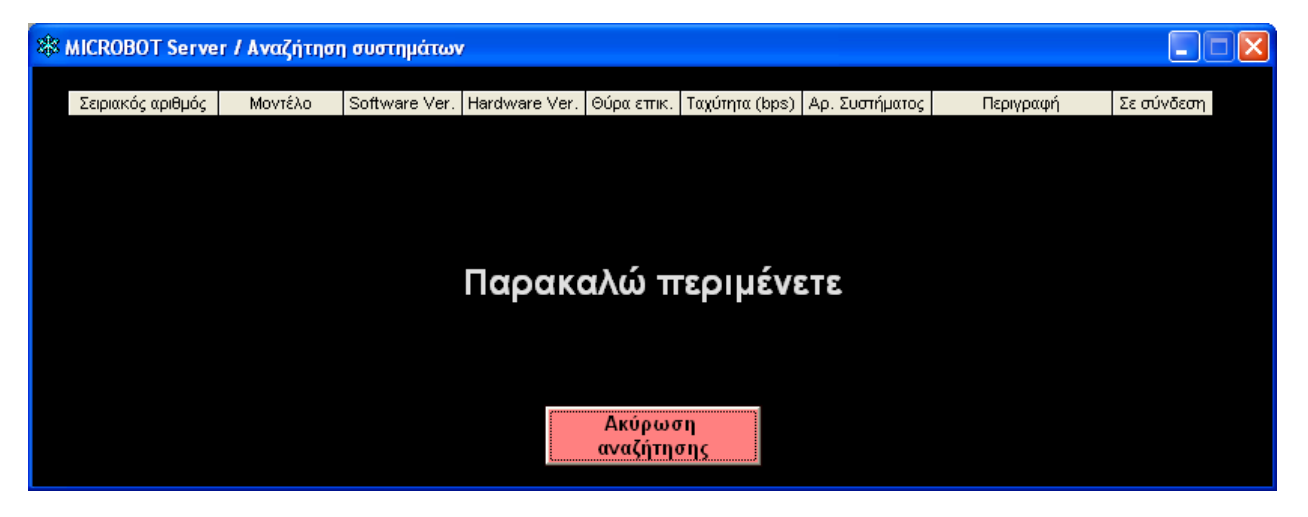

Όταν ολοκληρωθεί η διαδικασία, θα εμφανιστούν στο παράθυρο της εφαρμογής τα συστήματα που αναγνωρίστηκαν, όπως στο παράδειγμα της παρακάτω εικόνας

| Alcrobot Serve    | er          |               |               |            |                |                |           |            |  |
|-------------------|-------------|---------------|---------------|------------|----------------|----------------|-----------|------------|--|
| Σειριακός αριθμός | Μοντέλο     | Software Ver. | Hardware Ver. | Θύοα επικ. | Ταγύτητα (bps) | Αο. Συστήματος | Περιγραφή | Σε σύνδεση |  |
| AA00001           | MICROBOT-1A | 1.16A         | 3.00A         | 1          | 38400          | 2              |           | OXI        |  |
| EA00001           | MICROBOT-1C | 1.18B         | 3.00B         | 7          | 115200         | 1              |           | OXI        |  |
|                   |             |               |               |            |                |                |           |            |  |
|                   |             |               |               |            |                |                |           |            |  |
|                   |             |               |               |            |                |                |           |            |  |
|                   |             |               |               |            |                |                |           |            |  |
|                   |             |               |               |            |                |                |           |            |  |
|                   |             |               |               |            |                |                |           |            |  |
|                   |             |               |               | Σύνδεσ     | η              |                |           |            |  |
|                   |             |               |               |            |                |                |           |            |  |
|                   |             |               |               | Αναζήτη    | ση             |                |           |            |  |
|                   |             |               |               | σσστημα    |                |                |           |            |  |

Η παραπάνω διαδικασία απαιτείται στις εξής περιπτώσεις:

• Κατά την πρώτη εκκίνηση της εφαρμογής **MICROBOT** SERVER

## MICROBOT SERVER - MICROBOT MONITOR

S.A.

- Εάν αλλάξετε τις ρυθμίσεις της καταγραφικής μονάδας μέσα από το ενσωματωμένο μενού προγραμματισμού που διαθέτει
- Εάν αλλάξετε τη σειριακή θύρα επικοινωνίας της καταγραφικής μονάδας με τον Η/Υ
- Εάν κάνετε αναβάθμιση του firmware της καταγραφικής μονάδας

Μετά τη διαδικασία «Αναζήτησης» καθώς και όποτε ανοίγετε την εφαρμογή MICROBOT SERVER, επιλέγετε «Σύνδεση» ώστε η εφαρμογή MICROBOT MONITOR να αποκτήσει πρόσβαση στις καταγραφικές μονάδες.

Εάν σκοπεύετε να χρησιμοποιήσετε την εφαρμογή MICROBOT MONITOR και σε άλλους Η/Υ που συνδέονται μέσω δικτύου με τον Η/Υ που τρέχει την εφαρμογή MICROBOT SERVER, ρυθμίστε τον φάκελο «MICROBOT SERVER» ως κοινόχρηστο με πρόσβαση ανάγνωσης / εγγραφής όπως φαίνεται στην παρακάτω εικόνα (προεπιλεγμένη διαδρομή κατά την εγκατάσταση C:\Program Files\MICROBOT SERVER). Μπορείτε να καθορίσετε πρόσβαση στον κοινόχρηστο φάκελο από συγκεκριμένους μόνο σταθμούς εργασίας του δικτύου για μεγαλύτερη ασφάλεια. Για το σκοπό αυτό, απευθυνθείτε στον τεχνικό εγκατάστασης και συντήρησης του δικτύου σας.

| ιότητες: MICROBOT                                                                                                    | SERVER 🛛 🛛                                                                                                    |
|----------------------------------------------------------------------------------------------------|----------------------------------------------------------------------------------------------------|
| Γενικά Κοινή χρήση Γ                                                                                                    | Ιροσαρμογή                                                                                                    |
| Τοπική κοινή χρήση κα<br>Για κοινή χρή<br>αυτού του υπ<br>στο φάκελο <u>Κ</u><br>Για να κάνετε<br>μόνο εσείς να<br>αυτό, επιλέξτ | α ασφάλεια<br>ση αυτού του φακέλου με χρήστες<br>ολογιστή μόνο, μεταφέρτε τον μέσα<br>οινόχρηστα έγγραφά<br>ε αυτό το φάκελο ιδιωτικό έτσι ώστε<br>α μπορείτε να έχετε πρόσβαση σε<br>ε το ακόλουθο πλαίσιο ελέγχου.<br>του φακέλου ως ιδιωτικού |
| Δικτυακή κοινή χρήση<br>Για κοινή χρή<br>και άλλους χρ<br>ακόλουθο πλα<br>όνομα του κοι<br>Ϋ Κοινή χρής                          | και ασφάλεια<br>ση του φακέλου από χρήστες δικτύου<br>ήστες του υπολογιστή, επιλέξτε το<br>ίσιο ελέγχου και πληκτρολογήστε το<br>νόχρηστου στοιχείου.<br>τη του φακέλου στο δίκτυο                                                               |
| Κοινόχρηστο<br>στοιχείο:                                                                                                    | MICROBOT SERVER                                                                                                    |
| 🗹 Οι χρήστει                                                                                                    | ς δικτύου μπορούν να αλλάξουν αρχεία                                                                                                    |
| Μάθετε περισσότερα                                                                                                    | για <u>κοινή χρήση και ασφάλεια</u> .                                                                                                    |
| Το Τείχος προστα<br>να επιτρέπει την<br>Προβολή ρυθμίσεων του 1                                                                  | σίας των Windows είναι ρυθμισμένο για<br>κοινή χρήση αυτού του φακέλου με<br><u>είχους προστασίας των Windows</u>                                                                                                    |
|                                                                                                    | ΟΚ Άκυρο Εφαρμογή                                                                                                    |

# **MICROBOT** MONITOR

## ΟΔΗΓΙΕΣ ΕΓΚΑΤΑΣΤΑΣΗΣ

Εισάγετε το συνοδευτικό CD-ROM στη μονάδα οπτικού δίσκου του υπολογιστή και ανοίξτε το φάκελο «MICROBOT MONITOR». Εκτελέστε το αρχείο «MICROBOT MONITOR» και ακολουθήστε τις οδηγίες εγκατάστασης.

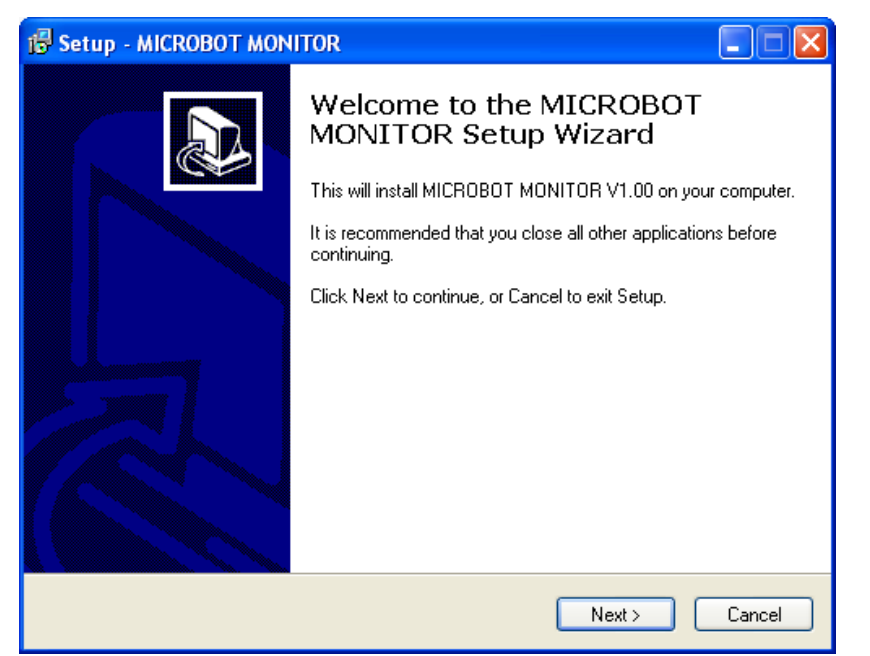

| Εάν θέλετε να δημ<br>τσεκάρετε το αντίσ | ουργήσετε μία συντομευση στην επιφάνεια εργασίας γιζη<br>τοιχοιατιλαίτυτομότομα στην επιφάνεια εργασίας γιζη<br>τοιχοιατιλαίτυτομία το φαίνεται στην παρακάτω εικόν<br>Which additional tasks should be performed? | γν εφαρμογή, |
|-----------------------------------------|----------------------------------------------------------------------------------------------------|--------------|
|                                         | Select the additional tasks you would like Setup to perform while installing MICROBOT<br>MONITOR, then click Next.                                                                                                 |              |
|                                         | Additional icons:                                                                                                    |              |
|                                         | Create a desktop icon                                                                                                    |              |
|                                         |                                                                                                    |              |
|                                         |                                                                                                    |              |
|                                         |                                                                                                    |              |
|                                         | www.mtec.gr                                                                                                    |              |
|                                         | < Back Next > Cancel                                                                                                    |              |

## ΟΔΗΓΙΕΣ ΧΡΗΣΕΩΣ

Την πρώτη φορά που θα εκκινήσετε την εφαρμογή, θα εμφανιστεί το παρακάτω μήνυμα

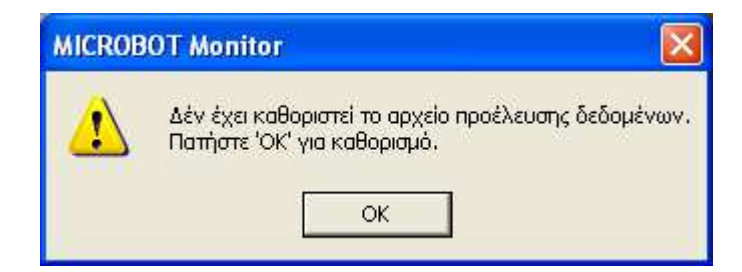

Επιλέγοντας «OK» εμφανίζεται το παράθυρο εξερεύνησης αρχείων των Windows, όπου και καθορίζετε το αρχείο βάσης δεδομένων που θα χρησιμοποιεί η εφαρμογή MICROBOT MONITOR. Το αρχείο αυτό βρίσκεται στο φάκελο εγκατάστασης της εφαρμογής MICROBOT SERVER (προεπιλεγμένη διαδρομή κατά την εγκατάσταση C:\Program Files\MICROBOT SERVER). ή σε κάποιο κοινόχρηστο φάκελο δικτύου εάν η εφαρμογή MICROBOT SERVER τρέχει σε άλλον H/Y σε δίκτυο. Το όνομα του αρχείου είναι «mbdb.mdb», όπως φαίνεται στη παρακάτω εικόνα

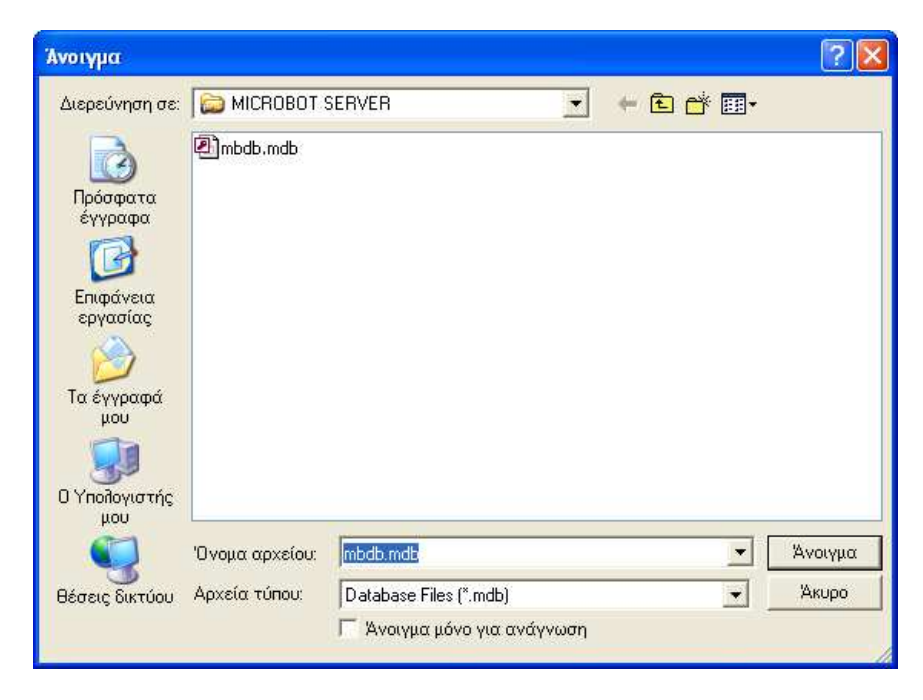

### ΤΡΕΧΟΥΣΑ ΚΑΤΑΣΤΑΣΗ

Στο παράθυρο αυτό παρακολουθείτε τις τρέχουσες ενδείξεις των αναλογικών μεγεθών, των εισόδων παρακολούθησης δικτύου ρεύματος καθώς και λεπτομέρειες για τη κατάσταση των καταγραφικών μονάδων.

| 🏶 MICROBOT Monitor / Τρέχουσα κατάσταση 📃 🗖 🔀 |                              |         |            |          |                                    |  |  |
|-----------------------------------------------|------------------------------|---------|------------|----------|------------------------------------|--|--|
| Διαχείρηση Διάφοι                             | a                            |         |            |          |                                    |  |  |
| - I                                           |                              | Leuren  |            | ure onel |                                    |  |  |
| Τρόχουσα                                      | ΑΙΣΘΗΤΗΡΙΟ                   | ENALIEH | EAAX. OPIO | MEL OPIO | ΔΙΚΤΥΟ ΡΕΥΜΑΤΟΣ ΚΑΤΑΣΤΑΣΗ          |  |  |
| κατάσταση                                     | ΣΥΣΤΗΜΑ [1]   ΑΙΣΘΗΤΗΡΙΟ [1] | 22,0°C  | -2,0°C     | 5,0°C    | ΣΥΣΤΗΜΑ [1] Ι ΙΡΟΦΟΔΟΣΙΑ ΣΥΣΤ. ΟΚ  |  |  |
|                                               | ΣΥΣΤΗΜΑ [1]   ΑΙΣΘΗΤΗΡΙΟ [2] | 22,1°C  |            |          |                                    |  |  |
| Αρχείο                                        |                              | 22,6°C  | 5          |          |                                    |  |  |
| καταγραφών                                    |                              |         |            |          |                                    |  |  |
|                                               |                              |         |            |          |                                    |  |  |
| Μηνόματα                                      |                              |         |            |          |                                    |  |  |
|                                               |                              |         |            |          | ]                                  |  |  |
|                                               |                              |         |            |          | ΠΛΗΡΟΦΟΡΙΕΣ ΕΠΙΛΕΓΜΕΝΟΥ ΣΥΣΤΗΜΑΤΟΣ |  |  |
|                                               |                              |         |            |          | ΣΥΣΤΗΜΑ [1] (ΑΑ00001)              |  |  |
|                                               |                              |         |            |          |                                    |  |  |
|                                               |                              |         |            |          | ΣΕ ΣΥΝΔΕΣΗ ΜΕ ΣΥΣΤΗΜΑ              |  |  |
|                                               |                              |         |            |          | ΚΑΤΑΣΤΑΣΗ ΣΥΣΤΗΜΑΤΟΣ ΟΚ            |  |  |
|                                               |                              |         |            |          | Τετάρτη 18 Οκτωβρίου 2006          |  |  |
|                                               |                              |         |            |          | 5:51 μμ                            |  |  |
|                                               |                              |         |            |          |                                    |  |  |
|                                               |                              |         |            |          | ΤΗΛΕΦΩΝΙΚΗ ΕΙΔΟΠΟΙΗΣΗ              |  |  |
|                                               |                              |         |            |          | АҮТОМАТН                           |  |  |
|                                               |                              |         |            |          | ΔΙΑΚΟΠΤΗΣ                          |  |  |
|                                               |                              |         |            |          | ADENERCODOHMENOS                   |  |  |
|                                               |                              |         |            |          |                                    |  |  |

Στο παρακάτω πλαίσιο, εμφανίζονται οι τρέχουσες ενδείξεις όλων των ενεργοποιημένων εισόδων αισθητηρίων των καταγραφικών μονάδων.

| onitor / Τρέχουσα κατάσταση  |         |            |           |   |
|------------------------------|---------|------------|-----------|---|
| Da                           |         |            |           |   |
|                              | -       |            |           |   |
| ΑΙΣΘΗΤΗΡΙΟ                   | ENAEIEH | ΕΛΑΧ. ΟΡΙΟ | MEL. ODIO |   |
| ΣΥΣΤΗΜΑ [1]   ΑΙΣΘΗΤΗΡΙΟ [1] | 22,0°C  | -2,0°C     | 5,0°C     |   |
| ΣΥΣΤΗΜΑ [1]   ΑΙΣΘΗΤΗΡΙΟ [2] | 22,1°C  |            |           |   |
| ΣΥΣΤΗΜΑ [1]   ΑΙΣΘΗΤΗΡΙΟ [3] | 22,6°C  |            |           |   |
|                              |         |            |           |   |
|                              |         |            |           |   |
|                              |         |            |           |   |
|                              |         |            |           |   |
|                              |         |            |           |   |
|                              |         |            |           |   |
|                              |         |            |           | 1 |
|                              |         |            |           |   |
|                              |         |            |           |   |
|                              |         |            |           |   |
|                              |         |            |           |   |

Πατώντας διπλό click οπουδήποτε μέσα στο πλαίσιο μπορείτε να εισάγεται ένα νέο όνομα για κάποιο αισθητήριο

| Εισαγω | γή ονόματος αισθητηρίου                                                         |    |  |
|--------|---------------------------------------------------------------------------------|----|--|
|        | Παρακαλώ επιλέξτε αισθητήριο                                                    | 0  |  |
|        |                                                                                 |    |  |
|        |                                                                                 |    |  |
| ΣΥΣΊ   | ΉΜΑ [1]   ΑΙΣΘΗΤΗΡΙΟ [1]                                                        |    |  |
| ΣΥΣΤ   | ΉΜΑ [1]   ΑΙΣΘΗΤΗΡΙΟ [1]                                                        |    |  |
| ΣΥΣΤ   | ΉΜΑ Γ11 Ι ΑΙΣΘΗΤΗΡΙΟ Γ21                                                        |    |  |
| 2121   | Εισαγωγή ονόματος αισθητηρίου                                                   |    |  |
|        | Παρακαλώ δώστε ένα νέο όνομα για το αισθητήριο:<br>ΣΥΣΤΗΜΑ (1)   ΑΙΣΘΗΤΗΡΙΟ (1) | OK |  |
|        | www.mtec.gr                                                                     |    |  |
|        | ΒΑΛΑΜΟΣ ΚΡΕΑΤΩΝ Κ1                                                              |    |  |

Στο παρακάτω πλαίσιο, εμφανίζεται η κατάσταση όλων των ενεργοποιημένων εισόδων παρακολούθησης δικτύου ρεύματος των καταγραφικών μονάδων.

|   |                                |           | × |
|---|--------------------------------|-----------|---|
| г |                                |           |   |
|   | ΔΙΚΤΥΟ ΡΕΥΜΑΤΟΣ                | ΚΑΤΑΣΤΑΣΗ | _ |
|   | ΣΥΣΤΗΜΑ [1]   ΤΡΟΦΟΔΟΣΙΑ ΣΥΣΤ. | ОК        |   |
|   | ΣΥΣΤΗΜΑ [1]   ΤΑΣΗ ΔΙΚΤΥΟΥ [1] | ΔΙΑΚΟΠΗ   |   |
|   | ΣΥΣΤΗΜΑ [1]   ΤΑΣΗ ΔΙΚΤΥΟΥ [2] | ΔΙΑΚΟΠΗ   |   |
|   |                                |           |   |
| L |                                |           |   |
| L |                                |           |   |
|   |                                |           |   |

Πατώντας διπλό click οπουδήποτε μέσα στο πλαίσιο μπορείτε να εισάγετε ένα νέο όνομα για κάποια είσοδο δικτύου ρεύματος

| Παρακαλώ επιλέξτε δίκτυο ρεύματος<br>ΣΥΣΤΗΜΑ [1]   ΤΑΣΗ ΔΙΚΤΥΟΥ [1]<br>ΣΥΣΤΗΜΑ [1]   ΤΑΣΗ ΔΙΚΤΥΟΥ [1]<br>ΣΥΣΤΗΜΑ [1]   ΤΑΣΗ ΔΙΚΤΥΟΥ [2] |
|----------------------------------------------------------------------------------------------------|
| ΣΥΣΤΗΜΑ [1]   ΤΑΣΗ ΔΙΚΤΥΟΥ [1]<br>ΣΥΣΤΗΜΑ [1]   ΤΑΣΗ ΔΙΚΤΥΟΥ [1]<br>ΣΥΣΤΗΜΑ [1]   ΤΑΣΗ ΔΙΚΤΥΟΥ [2]                                      |
| ΣΥΣΤΗΜΑ [1]   ΤΑΣΗ ΔΙΚΤΥΟΥ [1]<br>ΣΥΣΤΗΜΑ [1]   ΤΑΣΗ ΔΙΚΤΥΟΥ [1]<br>ΣΥΣΤΗΜΑ [1]   ΤΑΣΗ ΔΙΚΤΥΟΥ [2]                                      |
| ΣΥΣΤΗΜΑ [1]   ΤΑΣΗ ΔΙΚΤΥΟΥ [1]<br>ΣΥΣΤΗΜΑ [1]   ΤΑΣΗ ΔΙΚΤΥΟΥ [1]<br>ΣΥΣΤΗΜΑ [1]   ΤΑΣΗ ΔΙΚΤΥΟΥ [2]                                      |
| ΣΥΣΤΗΜΑ [1]   ΤΑΣΗ ΔΙΚΤΥΟΥ [1]<br>ΣΥΣΤΗΜΑ [1]   ΤΑΣΗ ΔΙΚΤΥΟΥ [2]                                                                        |
| ΣΥΣΤΗΜΑ [1] Ι ΤΑΣΗ ΔΙΚΤΥΟΥ [2]                                                                                                    |
|                                                                                                    |
|                                                                                                    |

| Εισαγωγή ονόματος δικτύου ρεύματος                                                        |              |  |  |  |
|-------------------------------------------------------------------------------------------|--------------|--|--|--|
| Παρακαλώ δώστε ένα νέο όνομα για το δίκτυο<br>ρεύματος:<br>ΣΥΣΤΗΜΑ (1)   ΤΑΣΗ ΔΙΚΤΥΟΥ (1) | OK<br>Cancel |  |  |  |
| K1                                                                                        |              |  |  |  |
| www.mtec.gr                                                                               |              |  |  |  |

Στο παρακάτω πλαίσιο εμφανίζονται διάφορες πληροφορίες του επιλεγμένου συστήματος

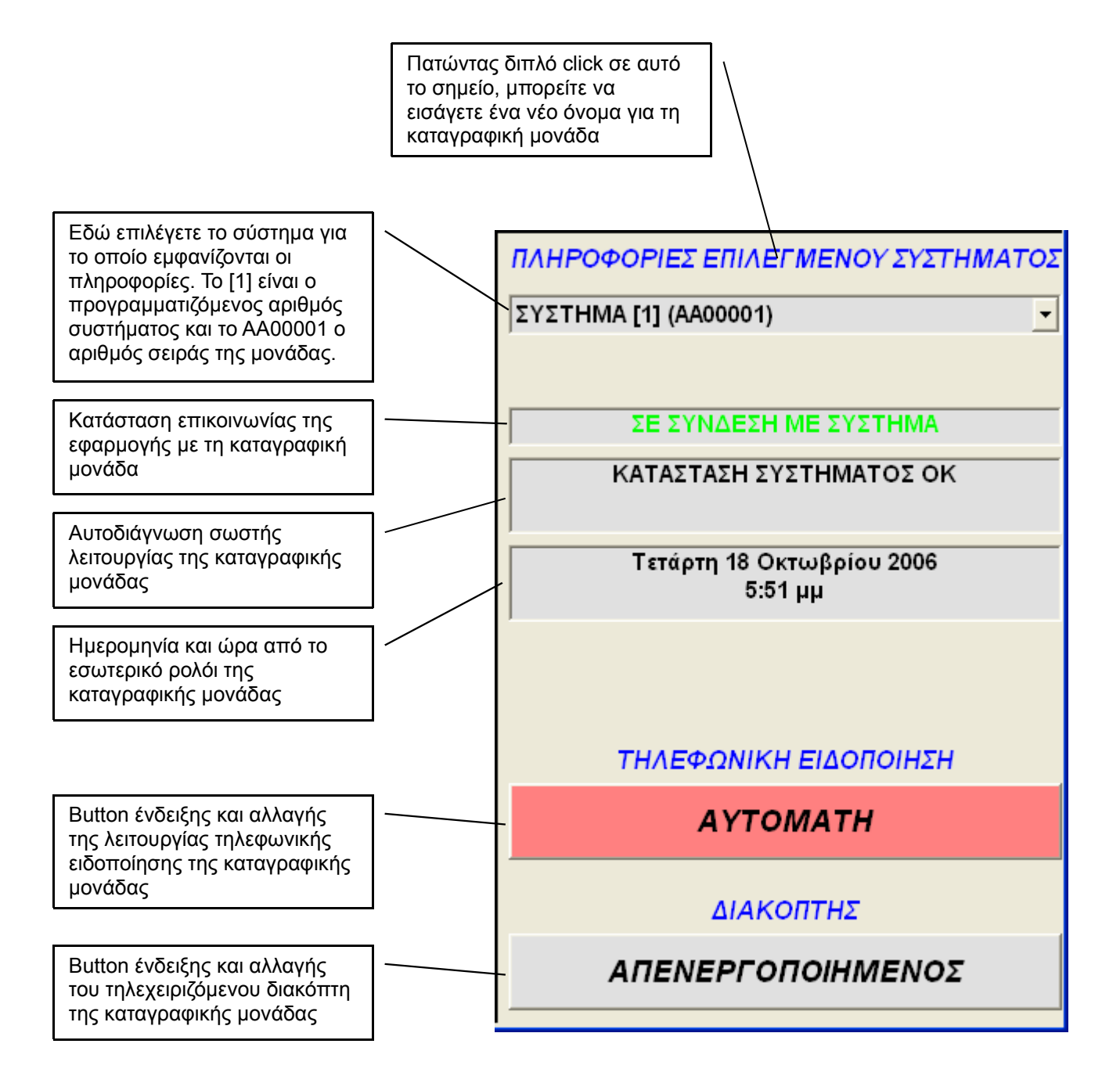

Στο μενού «Διαχείριση» -> «Εκτύπωση τρέχουσας κατάστασης» μπορείτε να εκτυπώστε μια εποπτική αναφορά της τρέχουσας κατάστασης των καταγραφικών μονάδων, δηλαδή όλων των δεδομένων του παραθύρου «Τρέχουσα κατάσταση»

### MHNYMATA

Στο παράθυρο αυτό πληροφορείσθε για συμβάντα τα οποία δεν έχουν παραδοθεί ακόμη τηλεφωνικά (ΝΕΑ ΜΗΝΥΜΑΤΑ) καθώς και συμβάντα που συνέβησαν στο παρελθόν (ΑΡΧΕΙΟ ΜΗΝΥΜΑΤΩΝ) όλων των καταγραφικών μονάδων

| 🕸 MICROBOT N          | Aonitor / Μηνύματα  |                                                                                                    |  |
|-----------------------|---------------------|----------------------------------------------------------------------------------------------------|--|
| Διαχείρηση            |                     |                                                                                                    |  |
| Τρέχουσα<br>κατάσταση |                     | NEA MHNYMATA                                                                                                  |  |
| Αρχείο<br>καταγραφών  | Νέα μηνόματα        | ΔΕΝ ΥΠΑΡΧΟΥΝ ΝΕΑ ΜΗΝΥΜΑΤΑ                                                                                     |  |
| Μηνάρατα              | Αρχείο μηνυμάτων    |                                                                                                    |  |
|                       |                     |                                                                                                    |  |
|                       |                     |                                                                                                    |  |
|                       |                     |                                                                                                    |  |
|                       |                     |                                                                                                    |  |
| * місковот м          | Aponitor / Mayúucra |                                                                                                    |  |
| Διαχείρηση            |                     |                                                                                                    |  |
| Τρέχουσα<br>κατάσταση |                     | ΑΡΧΕΙΟ ΜΗΝΥΜΑΤΩΝ                                                                                              |  |
| Αρχείο<br>καταγραφών  | Νέα μηνύματα        | ΠΛΗΡΟΦΟΡΙΕΣ ΣΥΣΤΗΜΑΤΟΣ: [1] ΑΠΟΘΗΚΗ (ΑΑ00001)                                                                 |  |
| Μηνόριαια             | Αρχείο μηνυμάτων    | ΜΗΝΥΜΑΤΑ ΤΟΥ ΑΙΣΘΗΤΗΡΙΟΥ [1] ΘΑΛΑΜΟΣ ΚΡΕΑΤΩΝ Κ1:<br>* Τετάρτη 18 Οκτωβρίου 2006 5:51 μμ<br>ΕΚΤΟΣ ΟΡΙΩΝ 22,1°C |  |
| ]                     |                     |                                                                                                    |  |
|                       |                     |                                                                                                    |  |
|                       |                     |                                                                                                    |  |
|                       |                     |                                                                                                    |  |
|                       |                     |                                                                                                    |  |
|                       |                     |                                                                                                    |  |
|                       |                     | www.mtec.gr                                                                                                   |  |
|                       |                     |                                                                                                    |  |

Στο μενού «Διαχείριση» -> «Εκτύπωση μηνυμάτων» μπορείτε να εκτυπώστε τα νέα μηνύματα ή το αρχείο μηνυμάτων.

#### ΑΡΧΕΙΟ ΚΑΤΑΓΡΑΦΩΝ

Στο παράθυρο αυτό έχετε πρόσβαση στο αρχείο καταγραφών.

| State MICROBOT        | Monitor / Αρχείο καταγραφών                                                                                    |          |                                |
|-----------------------|----------------------------------------------------------------------------------------------------|----------|--------------------------------|
| Διαχείρηση            | and a second second second second second second second second second second second second second second second |          |                                |
| Τρέχουσα              | [1] ΑΠΟΘΗΚΗ   [1] ΘΑΛΑΜΟΣ ΚΡΕΑΤΩΝ Κ1                                                                           |          | ΠΛΗΡΟΦΟΡΙΕΣ ΑΡΧΕΙΟΥ ΚΑΤΑΓΡΑΦΩΝ |
| Kurubrubq             | HMEPOMHNIA                                                                                                    | ΕΝΔΕΙΞΗ  | ΕΛΑΧΙΣΤΟ ΟΡΙΟ: -2,0°C          |
| 1                     | 18/10/2006 - 19:03                                                                                             | 21,6°C   |                                |
| Αρχείο<br>κατανοαιοών | 18/10/2006 - 19:02                                                                                             | 21,6°C   |                                |
|                       | 18/10/2006 - 19:01                                                                                             | 21,6°C   |                                |
| 1                     | 18/10/2006 - 19:00                                                                                             | 21,6°C   |                                |
| Μηνύματα              | 18/10/2006 - 18:59                                                                                             | 21,6°C   |                                |
|                       | 18/10/2006 - 18:58                                                                                             | 21,7°C   |                                |
|                       | 18/10/2006 - 18:57                                                                                             | 21,6°C   |                                |
|                       | 18/10/2006 - 18:56                                                                                             | 21,7°C   |                                |
|                       | 18/10/2006 - 18:55                                                                                             | 21,7°C   |                                |
|                       | 18/10/2006 - 18:54                                                                                             | 21,7°C   |                                |
|                       | 18/10/2006 - 18:53                                                                                             | 21,7°C   |                                |
|                       | 18/10/2006 - 18:52                                                                                             | 21,7°C   |                                |
|                       | 18/10/2006 - 18:51                                                                                             | 21,7°C   |                                |
|                       | 18/10/2006 - 18:50                                                                                             | 21,7°C   |                                |
|                       | 18/10/2006 - 18:49                                                                                             | 21,7°C   |                                |
|                       | 18/10/2006 - 18:48                                                                                             | 21,7°C   |                                |
|                       | 18/10/2006 - 18:47                                                                                             | 21,7°C   |                                |
|                       | 18/10/2006 - 18:46                                                                                             | 21,7°C   |                                |
|                       | 18/10/2006 - 18:45                                                                                             | 21,7°C   |                                |
|                       | 18/10/2006 - 18:44                                                                                             | 21,7°C   |                                |
|                       | 18/10/2006 - 18:43                                                                                             | 21,7°C   |                                |
|                       | 18/10/2006 - 18:42                                                                                             | 21,7°C   |                                |
|                       | 18/10/2006 - 18:41                                                                                             | 21,7°C   |                                |
|                       | 18/10/2006 - 18:40                                                                                             | 21,7°C   |                                |
|                       | 18/10/2006 - 18:39                                                                                             | 21,7°C   |                                |
|                       | 18/10/2006 - 18:38                                                                                             | 21,7°C   |                                |
|                       | 18/10/2006 - 18:37                                                                                             | 21,7°C   |                                |
|                       | 18/10/2006 - 18:36                                                                                             | 21,7°C   |                                |
|                       | 18/10/2006 - 18:35                                                                                             | 21 7°C 🗶 |                                |

S.A.

Στο μενού «Διαχείριση» -> «Αποθήκευση αρχείου καταγραφών » μπορείτε να αποθηκεύσετε το αρχείο καταγραφών σε μορφή Excel όπως φαίνεται στη παρακάτω εικόνα

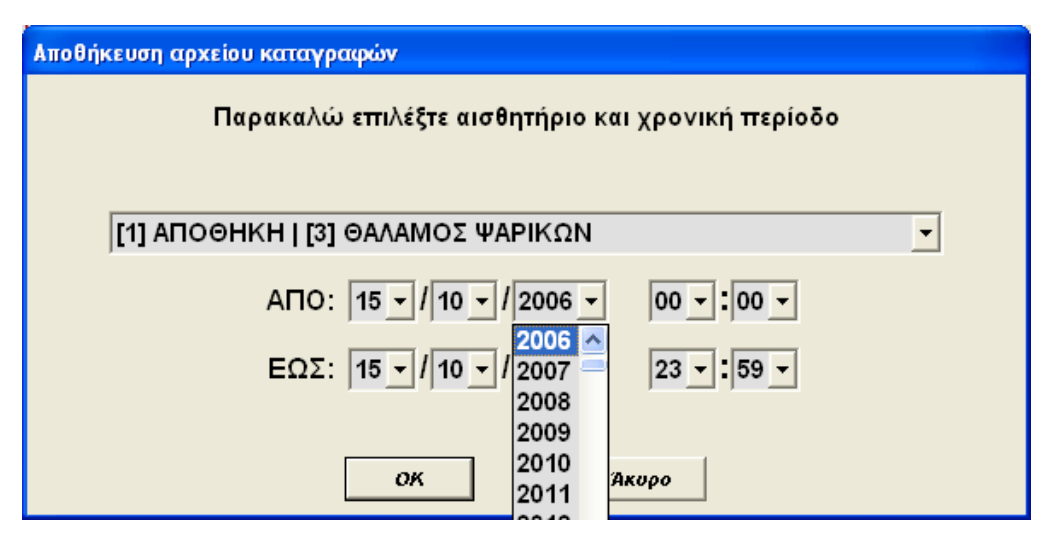

Στο μενού «Διαχείριση» -> «Εκτύπωση αρχείου καταγραφών » μπορείτε να εκτυπώσετε το αρχείο καταγραφών όπως φαίνεται στη παρακάτω εικόνα

| Εκτύπωση αρχείου καταγραφών                      |   |  |  |  |
|--------------------------------------------------|---|--|--|--|
| Παρακαλώ επιλέξτε αισθητήριο και χρονική περίοδο |   |  |  |  |
| [1] ΑΠΟΘΗΚΗ   [3] ΘΑΛΑΜΟΣ ΨΑΡΙΚΩΝ                | • |  |  |  |
| АПО: 12 v / 09 v / 2006 v 10 v : 37 v            |   |  |  |  |
| EΩΣ: 14 - /09 - /2006 - 15 - 31                  |   |  |  |  |
| 32<br>33                                         |   |  |  |  |
| ОК Акиро 34 35                                   |   |  |  |  |

# ΣΥΜΒΟΥΛΕΣ ΚΑΛΗΣ ΛΕΙΤΟΥΡΓΙΑΣ ΤΩΝ ΕΦΑΡΜΟΓΩΝ

- Να δημιουργείτε σε προγραμματισμένα χρονικά διαστήματα αντίγραφα ασφαλείας του αρχείου «mbdb.mdb» που βρίσκεται στο φάκελο εγκατάστασης της εφαρμογής MICROBOT SERVER (προεπιλεγμένη διαδρομή κατά την εγκατάσταση C:\Program Files\MICROBOT SERVER)
- Εάν εκκινήσετε την εφαρμογή MICROBOT MONITOR πριν την εφαρμογή MICROBOT SERVER, η τελευταία θα εμφανίσει μήνυμα λάθους. Αυτό συμβαίνει διότι κατά την εκκίνηση της εφαρμογής MICROBOT SERVER απαιτείται αποκλειστική πρόσβαση αυτής στη βάση δεδομένων ώστε να εκτελέσει αυτόματη συμπίεση και επιδιόρθωση τυχών προβλημάτων της βάσης. Εκκινείτε πάντοτε την εφαρμογή MICROBOT SERVER πρώτα και στη συνέχεια την εφαρμογή MICROBOT MONITOR